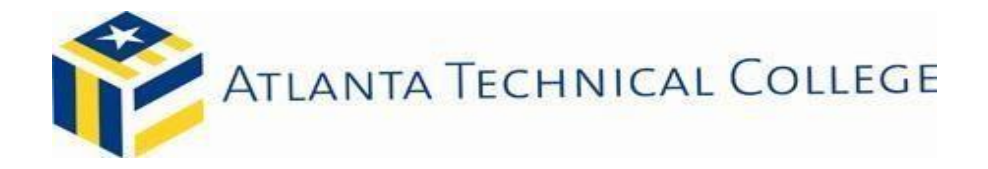

## Accept, Decline, or Modify Your Offer of Student Loans

**IMPORTANT REMINDER**: To receive loan awards, you must be enrolled in at least 6 credit hours and accept your loan awards. After accepting your loan awards, go to **www.studentaid.gov** and complete:

(1) Master Promissory Note (MPN for Undergraduates) (2) Entrance Counseling (Undergraduates)

If these steps are not completed, your loan award will not be processed.

## Follow the steps below to Accept, Modify or Decline your loan awards:

- Go to <u>www.atlantatech.edu</u>
- Click My ATC
- Click BannerWeb
- Sign into your BannerWeb
- Select Student Services & Financial Aid
- Select Financial Aid
- Select My Overall Status of Financial Aid
- Click on the drop-down box to select the appropriate Aid Year
- Click the "Awarded" hyperlink
- Click the "Accept Award Offer" Tab
- View Your Award Package for the Aid year

## To accept, decline, or partially accept the loan funds offered:

- To accept the full amount shown, click on the drop-down box by each loan fund offered and choose "Accept"
- To decline the full amount shown, click on the drop-down box by each loan fund offered and choose "Decline"
- To accept an amount less than the offered amount, go to the next column and enter the amount you wish to accept for each loan program.
- Select the hyperlinks for additional information for each award

## Confirm your decision by clicking the "Submit" button!